Student Edition の登録ページ(<u>https://www.jmp.com/ja\_jp/academic/jmp-student-edition/get-started.html</u>)にアクセスし、「My JMP にサインインする」をクリックします。

| jmp ,       | MPを選ぶ理由 v 製品 v 機能 v 活用業界 v ユーザー向け v                                                                                                    |
|-------------|----------------------------------------------------------------------------------------------------|
| 次の          | 4つのステップで、JMPを始めましょう                                                                                                    |
| 1           | My JMPにサインインする<br>4つのステップを読んだら、下の青いボタンをクリックして、My JMPにサインインします。教育機<br>関や大学のシステムへのログインに使用しているメールアドレスで、サインインしてください。                                                                       |
| 2           | ユーザー情報と用途を入力する<br>学生、教職員、研究者などのご所属とJMPの用途、および所在地を入力してください。「次へ」を<br>クリックします。<br>※ 学生、教具の方がご判用になる場合、「コース名」はMPを利用する授業の科目・講座の名称を、「コース番号」はシラ<br>ノてスに明記された履修書号を入力してください。番号がない場合はNAと入力してください。 |
| 3           | 認証<br>ご所属の教育機関や大学を一覧から選択し、ログイン認証を行ってください。認証の際、弊社には<br>ログインの成功通知のみが送信され、個人データは送信されません。                                                                                                  |
| 4           | ダウンロード、インストールおよび承認<br>画面の指示に従って、JMP Student Editionのインストーラ(WindowsまたはmacOS用)をダウン<br>ロードします。インストールと承認を行います。                                                                             |
| ここか<br>My J | <sup>い</sup> ら始めましょう<br>MPにサインインする                                                                                                    |

 大学のメールアドレスを入力して「サイン イン」をクリックした後、姓および名(日 本語入力可)を入力して「サインアップ」 をクリックします。

| これは新しい登録のように見えます。 姓と名を入力して<br>ください。 アカウントを作成します。 |  |  |
|--------------------------------------------------|--|--|
| 姓                                                |  |  |
| 名                                                |  |  |
| メール<br>@mnc.toho-u.ac.jp                         |  |  |
| サインアップ                                           |  |  |
| 日本語 🗸                                            |  |  |

3. 大学のメールアドレスに届くメールの確認コードを元のウインドウの検証コード欄に 入力し、「検証」ボタンをクリックします。

| My JMP で新しいアカウントを確                                                                               | 記》 > 受信トレイ×            |                                                                      |   | 8 |
|--------------------------------------------------------------------------------------------------|------------------------|----------------------------------------------------------------------|---|---|
| no-reply@jmp.com <no-reply@jmp.com><br/>To 自分 ▼</no-reply@jmp.com>                               |                        | 11:03 (0 分前)                                                         | ☆ | ۴ |
| 様<br>最近、あなたは新しい My JMP アカウントの登録を試み<br>ブラウザー: Firefox<br>OS: Windows 10<br>このアカウントを確認するために、本人確認させ | みました。<br>てください。コードの入力を | My<br>IDを検証する                                                        |   |   |
| <sup>確認コード</sup> *****(6桁の数字)                                                                    |                        | にメール送信された確認コードを入力します。<br>da*******@<br>検証コード<br>******<br>中止する<br>検証 |   |   |

4. Privacy Statement や Terms of Use を確認し、「I Accept」を選択し、「Continue」をク リックします。

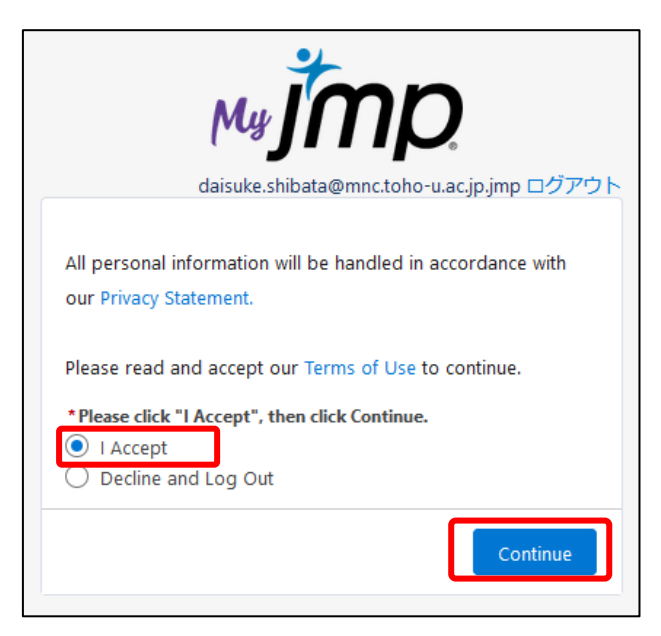

- 5. 所属については、学部生の場合は「学生」、研究で使われる方は「学術研究者」を選択 し、その他必須項目も入力してから「次へ」をクリックします。
  - ※ 「学生」または「インストラクター」とした場合,「コース名」と「コース番号」を 入力する必要があります。
  - ※ 「コース名」はシラバスに記載の授業名,「コース番号」はシラバスに記載されてい る授業コードを指しています。
  - ※ 所属による機能差はないようです。
  - ※ 住所欄は大学の住所を入力します。以下の通りです。

## 【大森キャンパス・各病院の場合】

5-21-16 Omorinishi, Ota-ku, Tokyo, Japan 143-8540

| *学校/大学名 🚯                 |                     |  |  |  |  |
|---------------------------|---------------------|--|--|--|--|
| Toho University           |                     |  |  |  |  |
| Your Address              |                     |  |  |  |  |
| Street Address            |                     |  |  |  |  |
| 5-21-16 Omorinishi        |                     |  |  |  |  |
|                           | 10                  |  |  |  |  |
| * City                    | * Zin/Bastal Cada   |  |  |  |  |
|                           | Zip/Postal Code     |  |  |  |  |
| Ota-ku                    | 143-8540            |  |  |  |  |
| Ota-ku<br>*State/Province | 143-8540<br>Country |  |  |  |  |

## 【習志野キャンパスの場合】

2-2-1 Miyama, Funabashi-shi, Chiba, Japan 274-8510

| là là                                    |
|------------------------------------------|
|                                          |
| * Zip/Postal Code                        |
| *Zip/Postal Code                         |
| *Zip/Postal Code<br>274-8510<br>*Country |
|                                          |

「特別オファーを利用するために、アカデミック版の購入対象となるかを確認する。」
 と表示されたら「開始する」をクリックします。

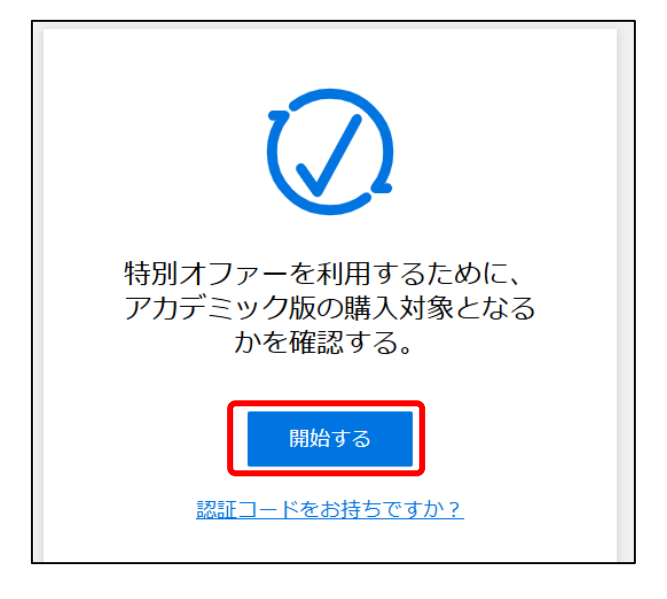

7. 次の画面の入力欄に「toho」などと入力し、表示された候補から「東邦大学」をクリックします。

| $\mathbf{i}$                                                                                                    |  |  |  |  |
|----------------------------------------------------------------------------------------------------|--|--|--|--|
| <ol> <li>1. 教育機関の名前または学業用メールアドレスを入力してください</li> <li>2. ドロップダウンから学校を選択する</li> <li>3. 教育機関の認証情報を使ってログインする。</li> </ol> |  |  |  |  |
| Q toho                                                                                                    |  |  |  |  |
| 愛知東邦大学                                                                                                    |  |  |  |  |
| 東北医科薬科大学                                                                                                    |  |  |  |  |
| 東北大学                                                                                                    |  |  |  |  |
| 東邦大学                                                                                                    |  |  |  |  |
| 教育機関が見つからない場合                                                                                                    |  |  |  |  |

- Shibboleth 認証が求められるので、ユーザ 名・パスワードに、ネットワーク ID とそれ に対応するパスワードを入力します。
  - ※ 教職員の場合,ユーザ名は「職員番号 6 桁+氏名のアルファベット 2 字」です。
  - ※ 学生の場合,教育ポータルや Active Academy にログインするためのログイ ン名・パスワードと同じです。

| 東邦大学                                  |  |  |
|---------------------------------------|--|--|
| Shibboleth 認証システム                     |  |  |
| ログインサービス: Proxi.id Federation         |  |  |
| 7—开名                                  |  |  |
|                                       |  |  |
| パスワード                                 |  |  |
|                                       |  |  |
| □ ログインを記憶しません。                        |  |  |
| □ このサービスへの属性送信の同意を取り消します              |  |  |
| Login                                 |  |  |
|                                       |  |  |
|                                       |  |  |
|                                       |  |  |
| –<br>The Proxi.id Federation Provider |  |  |

9. アカウントの登録が完了すると「My JMP」画面が表示されます。Windows または Mac のインストーラー (Installer) をダウンロードしてください。

| -Δ                                                                                                    | *                                                                              |
|----------------------------------------------------------------------------------------------------|--------------------------------------------------------------------------------|
|                                                                                                    |                                                                                |
| JMP Student Edition                                                                                                    |                                                                                |
| Installation Instructions:                                                                                                    |                                                                                |
| <ol> <li>Download the installer file.</li> <li>Launch the installer file to install JMP Student Edition.</li> </ol>               |                                                                                |
| <ol> <li>Launch JMP Student Edition.</li> <li>Sign into My JMP by entering your email address:<br/>complete sign-in.</li> </ol>   | . A verification code will be sent to that email address to                    |
| NOTE: If you are authorized for a JMP software product by your software administra receive a message that you are not authorized. | tor, your software is ready to use. Contact your software administrator if you |
| Student Authorization Detail                                                                                                    |                                                                                |
| 有効期限: 14Jan2026                                                                                                    |                                                                                |
|                                                                                                    |                                                                                |
| Windows Installer                                                                                                    | Kac Installer                                                                  |
| ☐ JMP_18_Student_Edition.exe                                                                                                    | JMP_18_Student_Edition.dmg                                                     |

- 10. ダウンロードが完了したら、インストールを実行してください(Windows の場合は管 理者権限が必要となるので、インストーラーを右クリックして「管理者として実行」を 選択してください)。
- 11. JMP のインストール実行時または初回起動時に認証が必要となります。上記で登録した大学のメールアドレスを入力し、そこに届く確認コードを用いて認証を実施してください。